# Registration Guide for Ethics for Investment Adviser Representatives

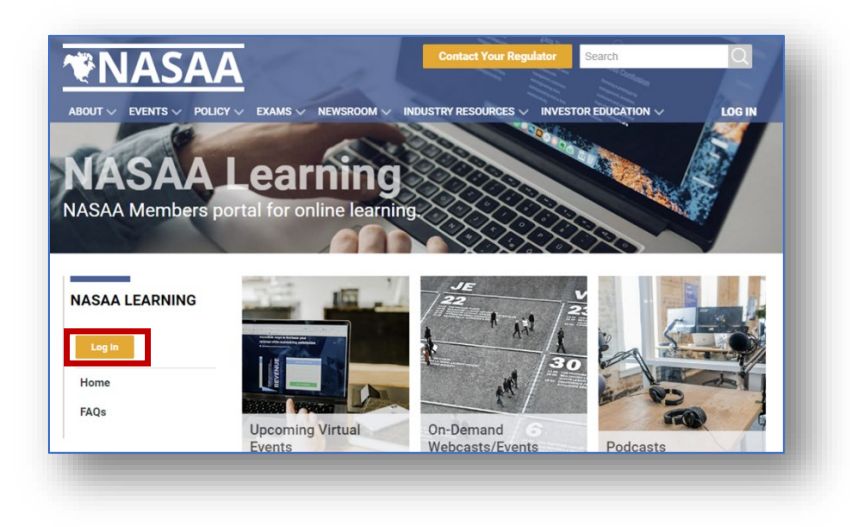

Step 1. Visit https://learn.nasaa.org and click Log In

## Step 2. Create a New Account with NASAA

| Sign in                                                          |                                                                                                    |
|------------------------------------------------------------------|----------------------------------------------------------------------------------------------------|
| Username<br>Password                                             | If you have credentials for <u>www.nasaa.org</u> ,<br>please enter them here to be redirected back<br>to NASAA Learn, then skip to Step 3. |
| □ Keep me signed in                                              |                                                                                                    |
| Sign In Forgot username?   Forgot password? Create a new account | If you do not have credentials for<br><u>www.nasaa.org</u> , please click <b>Create a new</b><br><b>account</b> to create a new account    |

| •NAS                    | AA                    | 1 <u>Cre</u>       | <u>ate Account</u> 🛛 🐺 <u>Cart</u> | Q, Keyword Search |
|-------------------------|-----------------------|--------------------|------------------------------------|-------------------|
| About Events Po         | olicy Exams Newsroom  | Industry Resources | Investor Education                 |                   |
| Create an A             | ccount                |                    |                                    |                   |
| Already registered? Sig | nin                   |                    |                                    |                   |
| Prefix                  | (None) Y              |                    |                                    |                   |
| First name              |                       |                    |                                    |                   |
| Middle name             |                       |                    |                                    |                   |
| Last name               |                       |                    |                                    |                   |
| Suffix                  | (None) 💙              |                    |                                    |                   |
| Organization            | Enter an organization |                    |                                    |                   |
| Email                   |                       |                    |                                    |                   |
| Phone                   |                       |                    |                                    |                   |
| Mobile phone            |                       |                    |                                    |                   |
| Country                 | United States         | *                  |                                    |                   |
| Address                 |                       |                    |                                    |                   |

Complete the minimum required fields marked with a \*

• Please ensure the account information entered here matches the name on your CRD record

Once the form has been submitted, you may then log into <a href="https://learn.nasaa.org">https://learn.nasaa.org</a> with your new account

#### Step 3. Begin Course Registration

- Use the link <u>https://learn.nasaa.org/products/ethics-for-investment-adviser-representatives</u> to access the course registration page, or search for "**Ethics**" from the main NASAA Learn page.
- Click **Register** to begin registration.

| ARCH THE SITE    | Ethics for Investment Adviser Register                                                                                                    |
|------------------|----------------------------------------------------------------------------------------------------|
| arch by Category |                                                                                                    |
| ny 🗸 🔪           | Overview Contents (2)                                                                                                    |
| arch by Type     |                                                                                                    |
| ny 👻             | This course is an overview of ethics as it relates to investment adviser representatives. It will                                                                                             |
| arch by Keyword  | discuss the fiduciary role of an investment adviser and provide details on how to identify and<br>avoid conflicts of interest. This IAR CE course will grant the IAR one credit of Ethics and |
| thics            | Professional Responsibility after successfully passing the course assessment.                                                                                                    |
| Find             |                                                                                                    |

• If ready, click **Complete Registration** Now to be taken to your cart for checkout.

| Registration Options | ).<br>). |                                             |
|----------------------|----------|---------------------------------------------|
|                      | Cancel   | Add to Cart and Complete Registration Later |
|                      |          | Complete Registration Now                   |

#### Step 3. Finish Course Registration

| <i>l</i> our cart                                |                         |                |             |
|--------------------------------------------------|-------------------------|----------------|-------------|
| Product                                          | Registrant              | Original price | Final price |
| Ethics for Investment Adviser<br>Representatives | Obiwan Kenobi<br>Remove | \$3            | \$3         |
|                                                  | Total:                  | \$3            | \$3         |

There is a non-refundable \$3 fee associated with filing completion results with FINRA. Review your cart, click **Complete Registration** and complete payment information

Once payment has been submitted you will be taken to the Registration Complete page.

Click **View Product** to enter the course, or access the course through your NASAA Learn dashboard

# **Registration Complete**

| ■Registered at 2022-09-08 15:20:1                                | 8             |                | 🚔 Printable Receipt |
|------------------------------------------------------------------|---------------|----------------|---------------------|
| Product                                                          | Registrant    | Original price | Final price         |
| Ethics for Investment Adviser<br>Representatives<br>View product | Obiwan Kenobi | \$3            | \$3                 |
| Total:                                                           |               | \$3            | \$3                 |

### Step 4. Complete Course

- Click View Course to begin the training.
- You will be prompted to submit First Name, Last Name, Email, and CRD Number for the filing requirements to FINRA. If the information entered here is inaccurate, you may not receive credit.
- A quiz with 10 randomized questions is required for completion.
  - Learners must pass with 100% to receive credit.
  - There are unlimited attempts to complete the quiz.
- An optional satisfaction survey is included for course feedback

| View       Discussion       Contents (4)         Key:       Complete       Next       Failed       Available         Image: Solution of Credity       Image: Solution of Credity       Locked         Image: Solution of Credity       Image: Solution of Credity       Image: Solution of Credity         Image: Solution of Credity       Image: Solution of Credity       Image: Solution of Credity         Image: Solution of Credity       Image: Solution of Credity       Image: Solution of Credity         Image: Solution of Credity       Image: Solution of Credity       Image: Solution of Credity         Image: Solution of Credity       Image: Solution of Credity       Image: Solution of Credity         Image: Solution of Credity       Image: Solution of Credity       Image: Solution of Credity         Image: Solution of Credity       Image: Solution of Credity       Image: Solution of Credity         Image: Solution of Credity       Image: Solution of Credity       Image: Solution of Credity         Image: Solution of Credity       Image: Solution of Credity       Image: Solution of Credity         Image: Solution of Credity       Image: Solution of Credity       Image: Solution of Credity         Image: Solution of Credity       Image: Solution of Credity       Image: Solution of Credity         Image: Solution of Credity       Image: Solution of Credity <th>Preceive IAR CE</th> | Preceive IAR CE           |
|----------------------------------------------------------------------------------------------------|---------------------------|
| Credit)     Credit     Destions     Ethics for Investment Adviser Representatives     Begin self-paced component package.                                                                                                    | receive IAR CE            |
| Ethics for Investment Adviser Representatives Begin self-paced component package.                                                                                                    | Out Survey<br>e Completed |
|                                                                                                    |                           |
| O Assessment     10 Questions   Unlimited attempts   10/10 points to pass                                                                                                    |                           |
| O Course Satisfaction Survey     5 Questions                                                                                                    |                           |